# Как подать заявку.

по предоставлению грантов в форме субсидий социально ориентированным некоммерческим организациям, органам территориального общественного самоуправления для осуществления социально значимых проектов, мероприятий и общественно-гражданских инициатив в муниципальном образовании Щекинский район.

# КОНКУРС

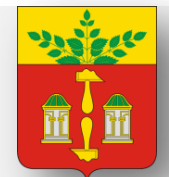

Муниципальное образование ЩЕКИНСКИЙ РАЙОН

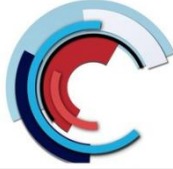

Конкурс по предоставлению грантов в форме субсидий социально ориентированным некоммерческим организациям, органам территориального общественного самоуправления

Заявки на участие в конкурсе подаются на Портале предоставления мер финансовой государственной поддержки https://promote.budget.gov.ru/

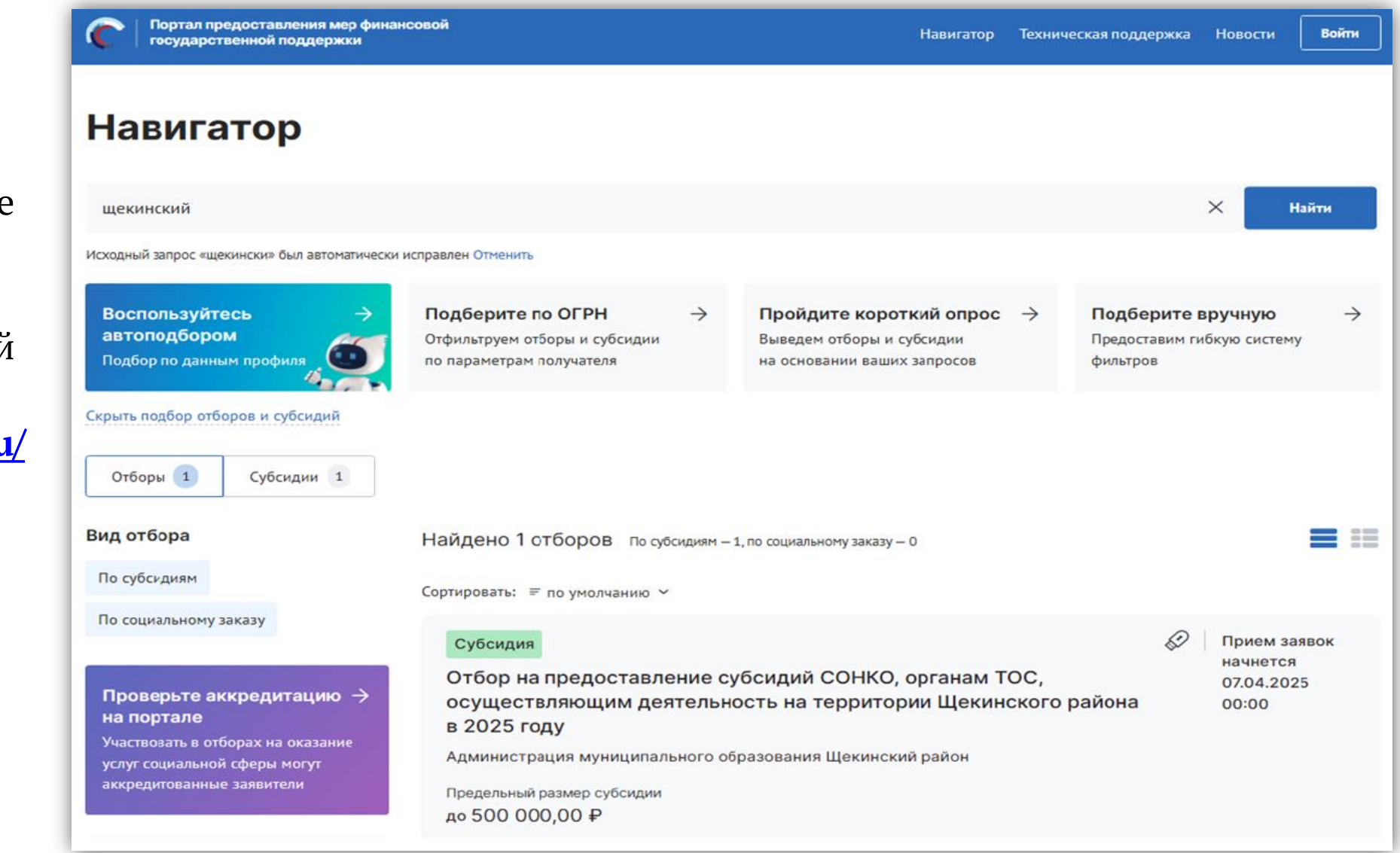

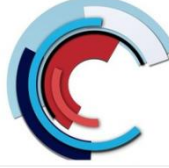

Конкурс по предоставлению грантов в форме субсидий социально ориентированным некоммерческим организациям, органам территориального общественного самоуправления

#### Субсидия

Отбор на предоставление субсидий СОНКО, органам ТОС, осуществляющим деятельность на территории Щекинского района в 2025 году

Администрация муниципального образования Щекинский район

Предельный размер субсидии до 500 000,00 ₽

Для участия в конкурсе необходимо зарегистрироваться на Портале предоставления мер финансовой государственной поддержки.

Условия доступа для получателей субсидий:

• наличие подтверждённой учётной записи на «Госуслугах»;

• прикрепление профиля физического лица на портале «Госуслуг» к организации, от имени которой планируется подача заявки;

• наличие усиленной квалифицированной электронной подписи и доверенности (в случае, если заявку подписывает иное лицо).

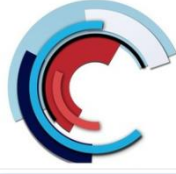

Конкурс по предоставлению грантов в форме субсидий социально ориентированным некоммерческим организациям, органам территориального общественного самоуправления

Для авторизации на Портале :

1) Запустить интернетобозреватель (рекомендуемые браузеры: Яндекс и Google Chrome).

2) В адресной строке интернетобозревателя ввести адрес: <u>https://promote.budget.gov.ru/</u>.

3) Откроется главная станица
Портала, где необходимо нажать
кнопку «Войти» в правом
верхнем углу страницы сайта,
как показано на Рисунке

| Портал предоставления мер финан-<br>государственной поддержки<br>Навигатор Техническая поддержка | Новости              | Войти         |
|--------------------------------------------------------------------------------------------------|----------------------|---------------|
| Субсидии и г                                                                                     | ранты от государства |               |
| Субсидии, гранты — Бюджетный кодекс (стат                                                        | гъя 78.5)            | Перейти       |
|                                                                                                  |                      |               |
| ÷                                                                                                | • 0                  | $\rightarrow$ |

#### Подберите для себя

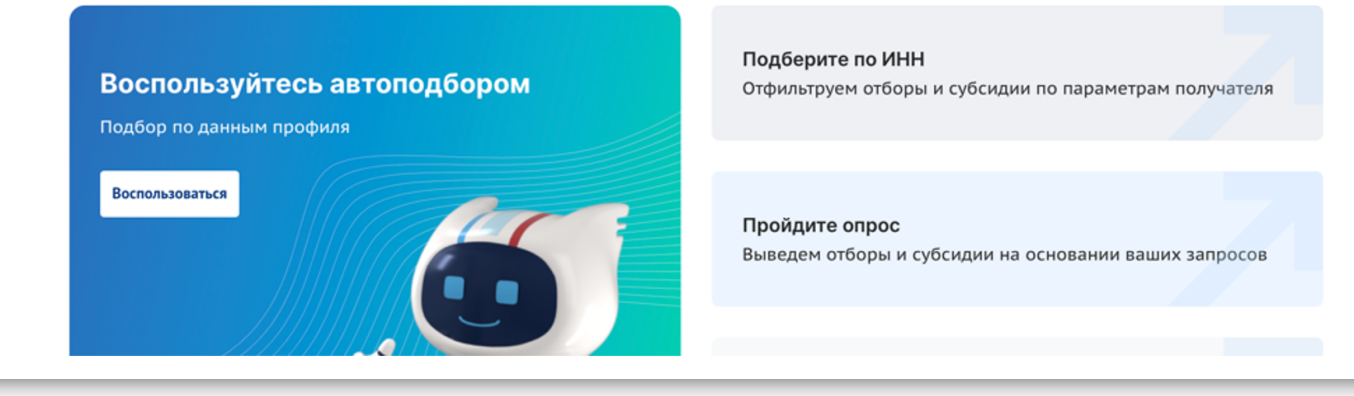

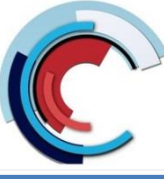

Конкурс по предоставлению грантов в форме субсидий социально ориентированным некоммерческим организациям, органам территориального общественного самоуправления

Откроется стандартное окно авторизации пользователей на Едином Портале государственных и муниципальных услуг (Госуслуги).

Под входом через Госуслуги расположен чек-бокс: Использовать полномочия для организации и проведения отборов ГИИС «Электронный бюджет».

При подаче заявки или работе с уже поданными вами заявками, **необходимо** оставить чек-бокс не отмеченным.

Далее нужно нажать на кнопку «Войти», после чего открывается стандартное окно авторизации Единой системы идентификации и аутентификации (ЕСИА). Необходимо выбрать профиль организации.

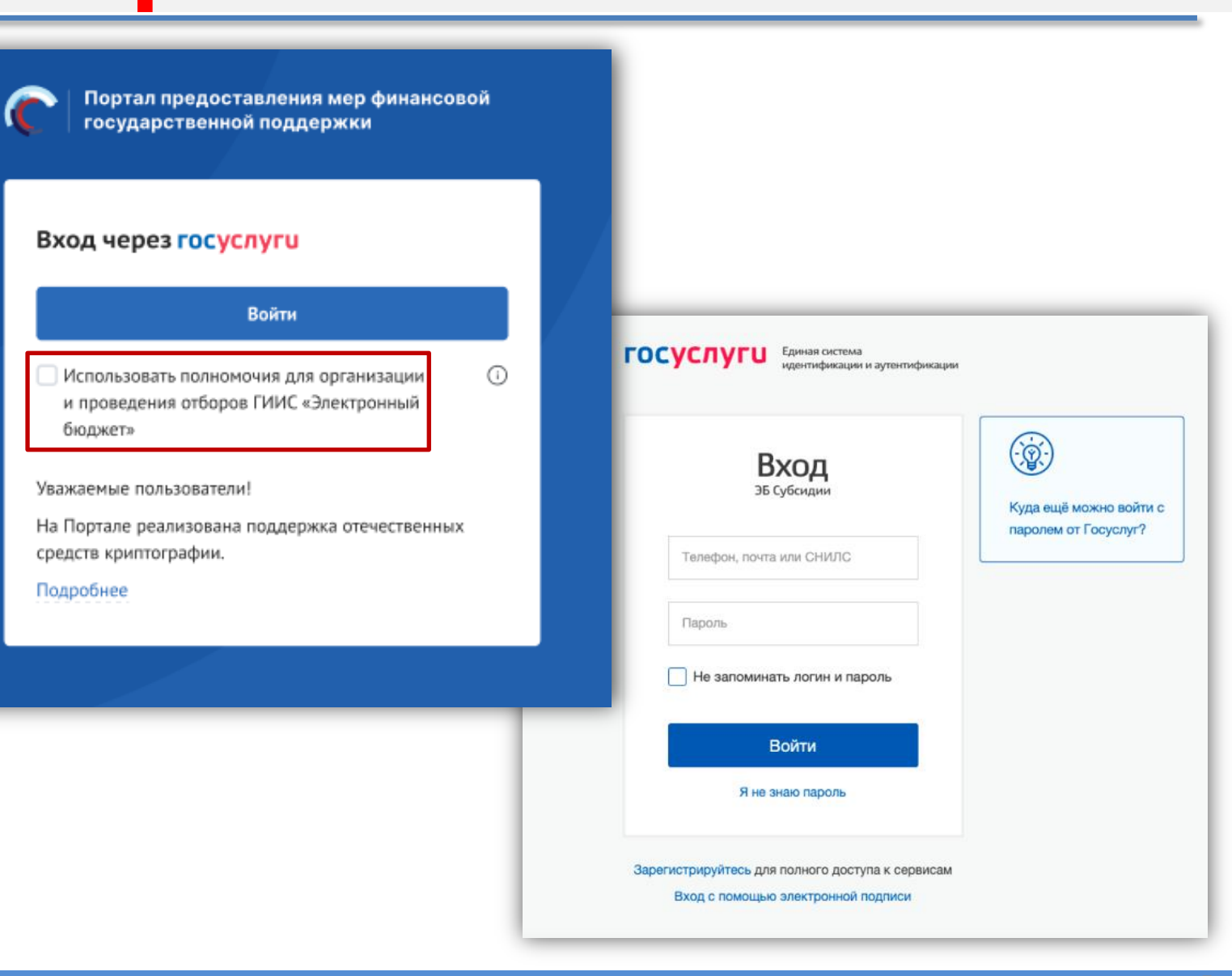

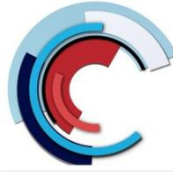

Конкурс по предоставлению грантов в форме субсидий социально ориентированным некоммерческим организациям, органам территориального общественного самоуправления

После авторизации на Портале пользователю доступна страница «Мой профиль».

Для юридического лица отображаются поля в блоке «Реквизиты юридического лица»:

- Полное наименование организации;
- Сокращенное наименование организации;
- ОГРН;
- ИНН;
- КПП.

Поля на странице заполняются автоматически, посредством получения данных профиля по СНИЛС из учётной записи пользователя на ЕПГУ, поля не редактируются.

| Мой профиль                                                     |                                                             |             |                   |   |  |
|-----------------------------------------------------------------|-------------------------------------------------------------|-------------|-------------------|---|--|
| 404:                                                            | Фамилия<br>Дата рождения                                    | Имя         | Отчество          |   |  |
| Адрес электронной почты                                         | Ϋ́,                                                         | Дополнитель | Мужской           | ~ |  |
|                                                                 |                                                             |             |                   |   |  |
| Рабочий телефон                                                 | 9                                                           | Мобильный т | Мобильный телефон |   |  |
| инн                                                             |                                                             | снилс       |                   |   |  |
| Реквизиты юриди<br>Полное наименование орг<br>ОБЩЕСТВО С ОГРАНИ | <b>ческого лица</b><br>анизации<br>IЧЕННОЙ ОТВЕТСТВЕННОСТЬЮ |             |                   |   |  |
| Сокращенное наименован                                          | ие организации                                              |             |                   |   |  |
| огрн                                                            | ИНН                                                         | кпп         |                   |   |  |

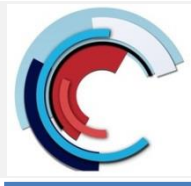

Конкурс по предоставлению грантов в форме субсидий социально ориентированным некоммерческим организациям, органам территориального общественного самоуправления

После авторизации пользователю доступна личная страница «Мои заявки».

На этой странице аккумулируется вся информация по заявкам, сформированным пользователем.

| Навигатор Техническая поддержка Мои заявки Новости<br>Мой профиль<br>Мой заявки<br>Мой заявки<br>Мой профиль<br>Мой профиль<br>Мой отчетность<br>Мой заявки<br>Мои заявки<br>Мои заявки<br>Мои заявки<br>Мои заявки<br>Мои заявки<br>Мои заявки<br>Мои заявки<br>Мои соглашения<br>Мои заявки<br>Мои соглашения<br>Мои заявки<br>Мои заявки<br>Мои соглашения<br>Мои заявки<br>Мои заявки<br>Мои соглашения<br>Мои соглашения<br>Мои соглашения<br>Мои заявки<br>Мои соглашения<br>Мои диалоги<br>Автоматические<br>Мои диалоги                                                                                                    | Портал предостав<br>государственной г | ления мер финансовой<br>поддержки | 2                 |               | C.                        | Пользователь               |
|----------------------------------------------------------------------------------------------------|---------------------------------------|-----------------------------------|-------------------|---------------|---------------------------|----------------------------|
| Мой заявки<br>Мой профиль<br>Мой профиль<br>Мой заявки<br>Мои заявки<br>Мои заявки<br>Мои заявки<br>Мои заявки<br>Мои оглашения<br>Мои оглашения<br>Мои оглашени                                                                                                    | Навигатор Техническ                   | ая поддержка   Мо                 | ои заявки Новости |               | M                         | ои диалоги                 |
| Мой профиль<br>Мой профиль<br>Мой соглашения<br>Моя отчетность<br>404:<br>Фанилия<br>404:<br>Фанилия<br>Фанилия<br>Фанили<br>Фанилия<br>Фанилия<br>Фанилия<br>Фанилия<br>Фанил |                                       |                                   |                   |               | <b>1</b> М<br>Мои         | Іои заявки<br>і соглашения |
| Мой заявки<br>Мой заявки<br>Мой соглашения<br>Мой диалоги<br>Автоматические<br>Мой диалоги<br>Выйти<br>Выйти<br>Выйти<br>Выйти<br>Выйти<br>Выйти<br>Выйти<br>Выйти<br>Выйти<br>Выйти<br>Выйти<br>Выйти<br>Выйти<br>Выйти<br>Выйти<br>Выйти<br>Выйти<br>Выйти<br>Выйти<br>Выйти<br>Выйти<br>Выйти<br>Выйти<br>Выйти<br>Выйти<br>Выйти<br>Выйти<br>Выйти                                                                                                    | Moži prodvini                         |                                   |                   |               | Mos                       | я отчетность               |
| Мои соглашения         404:         Дата рождения         Пол           Мои диалоги         Фонский         Женский         С                                                                                                    | Мои заявки                            | мои профил                        | Фамилия           | Имя           | Отчество                  | Быити                      |
| Дата рождения         Пол           Мои диалоги         Н         Женский         ✓           Автоматические         Велечний странации странации                                                                                                    | Мои соглашения                        | 404:                              |                   |               |                           |                            |
| Автоматические                                                                                                    | Мои диалоги                           |                                   | Дата рождения     | Πι            | ол<br>Женский             | ~                          |
| проверки Адрес электронной почты Дополнительный адрес электронной почты                                                                                                    | Автоматические<br>проверки            | Адрес электронной почть           |                   | Дополнительны | й адрес электронной почты |                            |

Переход на страницу «Мои заявки» возможен тремя способами:

- вызвать всплывающее меню наведением курсора мыши на аватар в верхнем правом углу (1),
- нажать на пункт в шапке сайта (2),
- на странице «Мой профиль» воспользоваться боковым меню, выбрать раздел «Мои заявки» (3)

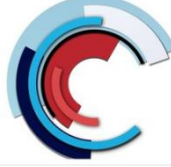

Конкурс по предоставлению грантов в форме субсидий социально ориентированным некоммерческим организациям, органам территориального общественного самоуправления

В личном кабинете пользователя есть страница «Автоматические проверки», на которой отображаются результаты проверок по данным государственных информационных систем.

Они несут информационных характер и не влияют на возможность подачи заявки на отбор, но могут быть использованы при рассмотрении заявки организатором отбора.

| Мой профиль             | Автоматические проверки Проверено 7 из 7 Пройти проверку                                                                                                    |
|-------------------------|----------------------------------------------------------------------------------------------------|
| Мои экспертизы          |                                                                                                    |
| Мои заявки              | Отображаются результаты проверок по данным государственных информационных систем. Они несут информационных характер и не влияют на возможность подачи заявки на отбор, но могут быть использованы при рассмотрении заявки организатором отбора.                                    |
| Мои соглашения          | 📀 Отсутствует в реестре дисквалифицированных лиц                                                                                                    |
| Моя отчетность          | 📀 Деятельность приостановлена в порядке, предусмотренном законодательством Российской Федерации                                                                                                    |
| Автоматические проверки | 📀 Юридическое лицо находится в процессе реорганизации                                                                                                    |
|                         | 🕏 Юридическое лицо проходит процедуру ликвидации                                                                                                    |
| мой диалоги             | Просроченная задолженность по возврату в бюджет бюджетной системы Российской Федерации, из которого планируется предоставление<br>субсидии в соответствии с правовым актом, субсидий, бюджетных инвестиций, предоставленных в том числе в соответствии с иными правовыми<br>актами |
|                         | Не является причастным к экстремистской деятельности и терроризму                                                                                                    |
|                         | 🕏 Не иностранное юридическое лицо                                                                                                    |
|                         |                                                                                                    |

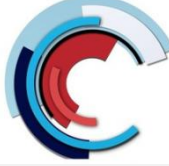

Конкурс по предоставлению грантов в форме субсидий социально ориентированным некоммерческим организациям, органам территориального общественного самоуправления

В случае, если пользователь впервые перешел на страницу «Автоматические проверки» и ранее не подавал заявок на участие в отборах, то справа от заголовка будет находиться кнопка «Пройти проверку».

В случае, если пользователь не нажимал кнопку «Пройти проверку», в момент создания его первой заявки на участие в отборе автоматически отправляется запрос данных по проверке.

Над списком проверок всегда отображается дата и время последнего обновления проверок.

| Мой профиль             | Автоматические проверки Проверено 0 из 2 Пройти проверку                                                                                                    |
|-------------------------|----------------------------------------------------------------------------------------------------|
| Мои экспертизы          |                                                                                                    |
| Мои заявки              | Отображаются результаты проверок по данным государственных информационных систем. Они несут информационных характер и не влияют на возможность подачи заявки на отбор, но могут быть использованы при рассмотрении заявки организатором отбора. |
| Мои соглашения          | 🛕 Просроченная задолженность по возврату в бюджет бюджетной системы Российской Федерации, из которого планируется предоставление                                                                                                    |
| Моя отчетность          | субсидии в соответствии с правовым актом, субсидий, бюджетных инвестиций, предоставленных в том числе в соответствии с иными правовыми<br>актами                                                                                                |
| Автоматические проверки | \rm Не является причастным к экстремистской деятельности и терроризму                                                                                                    |
| Мои диалоги             |                                                                                                    |
|                         |                                                                                                    |

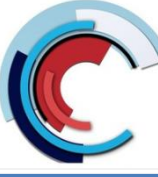

Конкурс по предоставлению грантов в форме субсидий социально ориентированным некоммерческим организациям, органам территориального общественного самоуправления

Все опубликованные меры поддержки появляются на Портале <u>https://promote.budget.gov.ru/</u> на странице «Навигатор».

Для перехода на страницу «Навигатор» надо в шапке Портала нажать на пункт меню «Навигатор».

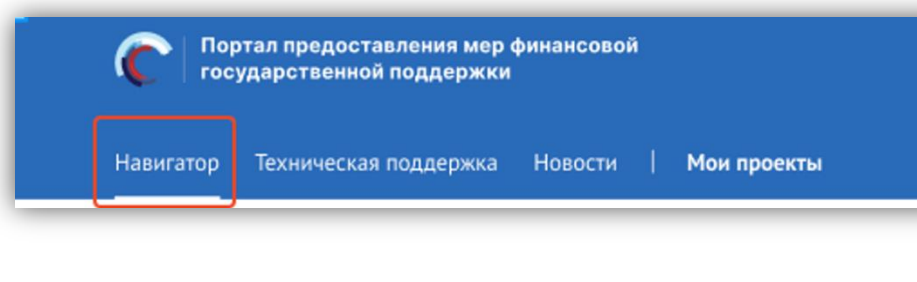

В строке поиска найти нужный отбор по ключевым словам.

| Портал предоставления мер финански государственной поддержки                 | совой                                                                            | Навигатор Те                                                                          | ехническая поддержка                      | Новости                       | Войти         |
|------------------------------------------------------------------------------|----------------------------------------------------------------------------------|---------------------------------------------------------------------------------------|-------------------------------------------|-------------------------------|---------------|
| Навигатор                                                                    |                                                                                  |                                                                                       |                                           |                               |               |
| щекинский                                                                    |                                                                                  |                                                                                       |                                           | Х Найт                        | ти            |
| Исходный запрос «щекински» был автоматически и                               | справлен Отменить                                                                |                                                                                       |                                           |                               |               |
| Воспользуйтесь →<br>автоподбором<br>Подбор по данным профиля                 | Подберите по ОГРН →<br>Отфильтруем отборы и субсидии<br>по параметрам получателя | Пройдите короткий опрос –<br>Выведем отборы и субсидии<br>на основании ваших запросов | Подберите в<br>Предоставим ги<br>фильтров | <b>ручную</b><br>бкую систему | $\rightarrow$ |
| Скрыть подбор отборов и субсидий                                             |                                                                                  |                                                                                       |                                           |                               |               |
| Отборы 1 Субсидии 1                                                          |                                                                                  |                                                                                       |                                           |                               |               |
| Вид отбора                                                                   | Найдено 1 отборов По субсидиям –                                                 | 1, по социальному заказу — 0                                                          |                                           |                               |               |
| По субсидиям                                                                 | Сортировать: = по умолчанию 🗸                                                    |                                                                                       |                                           |                               |               |
| По социальному заказу                                                        | Субсидия                                                                         |                                                                                       | Ð                                         | Прием заяво<br>начнется       | ок            |
| Проверьте аккредитацию -><br>на портале<br>Участвовать в отборах на оказание | Отбор на предоставление с<br>осуществляющим деятельн<br>в 2025 году              | убсидий СОНКО, органам ТОО<br>ость на территории Щекинск                              | С,<br>ого района                          | 07.04.2025<br>00:00           |               |
| услуг социальной сферы могут<br>аккредитованные заявители                    | Администрация муниципального об<br>Предельный размер субсидии<br>до 500 000,00 ₽ | 5разования Щекинский район                                                            | 🔗 Меры поддеря                            | кки подобраны                 | ×             |

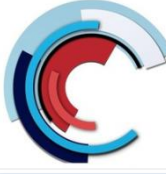

Конкурс по предоставлению грантов в форме субсидий социально ориентированным некоммерческим организациям, органам территориального общественного самоуправления

| Ha  | странице   | Объявления | отображается |
|-----|------------|------------|--------------|
| инф | ормация об | отборе:    |              |

- наименование отбора,
- сроки приема и рассмотрения заявок,
- сроки подведения итогов отбора,
- тип получателей,
- способ проведения отбора,
- информация о необходимости софинансирования,
- максимальный размер субсидии, предоставляемый одному участнику.

Кнопка «Подробная информация» позволяет открыть страницу, содержащую расширенные сведения о текущем отборе.

| Портал предоставлени<br>государственной подл                                                                                                    | ия мер финансовой<br>держки                                        |                                         | Навигато                               | р Технич | еская поддержка                                                                                                    | Новости                                                                                                   | Войти                                                          |
|----------------------------------------------------------------------------------------------------|--------------------------------------------------------------------|-----------------------------------------|----------------------------------------|----------|----------------------------------------------------------------------------------------------------|----------------------------------------------------------------------------------------------------|----------------------------------------------------------------|
| <ul> <li>← Назад</li> <li>Субсидия</li> <li>ОТБОР • 14.03.2025 15:57</li> <li>Отбор на предо<br/>осуществляющ<br/>района в 2025 г</li> <li></li></ul> | ставление субси<br>им деятельност<br>Оду<br>нется 07.04.2025 00:00 | ідий СОНКО, орі<br>ь на территории      | ганам ТОС,<br>Щекинского               |          | СУБСИДИЯ<br>Отбор на предо<br>форме субсиди<br>ТОС для осущео<br>значимых прое<br>общественно-гр<br>организатор<br>Администрация<br>образования Ш | ставление гр<br>й СОНКО, орг<br>твления соци<br>ктов, меропрі<br>ражданских<br>муниципалы<br>екинский рай | антов в<br>анам<br>іально<br>иятий и<br>иятий и<br>ного<br>йон |
| Прием заявок<br>до 30.04.2025                                                                                                    | Рассмотрение заявок<br>до 20.05.2025                               | Объявление победителей<br>до 04.06.2025 | Заключение соглашений<br>до 28.06.2025 | ?        | заявки                                                                                                    | Bcero                                                                                                    |                                                                |
| Тип получателей                                                                                                    |                                                                    |                                         |                                        | юл       |                                                                                                    |                                                                                                    |                                                                |
| Максимальное количество п                                                                                                    | поданных заявок от заявителя                                       | 1                                       |                                        | 1        | Данные отобра<br>публикации про                                                                                                    | зятся после<br>отокола вскрь                                                                              | ытия                                                           |
| Способ проведения отбора                                                                                                    |                                                                    |                                         | КО                                     | нкурс    |                                                                                                    |                                                                                                    |                                                                |
| Софинансирование                                                                                                    |                                                                    |                                         | не треб                                | уется    |                                                                                                    |                                                                                                    |                                                                |
| Предельный размер субсид                                                                                                    | ии                                                                 |                                         | до 500 000                             | 0,00₽    |                                                                                                    |                                                                                                    |                                                                |
| Подробная информация $ 	o $                                                                                                    |                                                                    |                                         |                                        |          |                                                                                                    |                                                                                                    |                                                                |

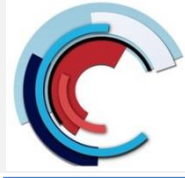

Конкурс по предоставлению грантов в форме субсидий социально ориентированным некоммерческим организациям, органам территориального общественного самоуправления

Создание проекта заявки происходит автоматически при нажатии кнопки «Подать заявку» на странице объявления об отборе на Портале.

| Портал предоставлени<br>государственной подд                                                                                                    | ия мер финансовой<br>держки                     |                                         | Навигатор                                | Техниче  | ская поддержка                                                                                                    | Новости                                                                                                    | Войти                                             |
|----------------------------------------------------------------------------------------------------|-------------------------------------------------|-----------------------------------------|------------------------------------------|----------|----------------------------------------------------------------------------------------------------|----------------------------------------------------------------------------------------------------|---------------------------------------------------|
| <ul> <li>← назад</li> <li>Субсидия</li> <li>ОТБОР • 14.03.2025 15:57</li> <li>ОТБОР на предо<br/>осуществляющ<br/>района в 2025 г</li> <li>Подать заявку</li> </ul> | ставление субси<br>им деятельности<br>оду<br>⊪ь | ідий СОНКО, орг<br>ь на территории      | анам ТОС,<br>Щекинского                  |          | СУБСИДИЯ<br>Отбор на предо<br>форме субсиди<br>ТОС для осущес<br>значимых проег<br>общественно-гр<br>организатор<br>Администрация<br>образования Щ | ставление гра<br>й СОНКО, орга<br>твления соци<br>ктов, меропри<br>жданских<br>муниципальн<br>екинский рай | антов в<br>анам<br>ально<br>іятий и<br>ного<br>он |
| Прием заявок<br>до 30.04.2025<br>ОТИП получателей                                                                                                    | Рассмотрение заявок<br>до 20.05.2025            | Объявление победителей<br>до 04.06.2025 | Заключение соглашений (<br>до 28.06.2025 | ?)<br>ол | ЗАЯВКИ                                                                                                    | Bcero<br>—                                                                                                 |                                                   |
| Максимальное количество п                                                                                                    | іоданных заявок от заявителя                    |                                         |                                          | 1        | Данные отобра:<br>публикации про                                                                                                    | зятся после<br>отокола вскрь                                                                               | тия                                               |
| Способ проведения отбора                                                                                                    |                                                 |                                         | КОНК                                     | урс      |                                                                                                    |                                                                                                    |                                                   |
| Софинансирование                                                                                                    |                                                 |                                         | не требуе                                | тся      |                                                                                                    |                                                                                                    |                                                   |
| Предельный размер субсид                                                                                                    | ии                                              |                                         | до 500 000,0                             | 90₽      |                                                                                                    |                                                                                                    |                                                   |
| Подробная информация $ 	o $                                                                                                    |                                                 |                                         |                                          |          |                                                                                                    |                                                                                                    |                                                   |

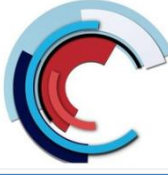

Конкурс по предоставлению грантов в форме субсидий социально ориентированным некоммерческим организациям, органам территориального общественного самоуправления

Страница заявки состоит из следующих элементов:

- информационная строка, содержащая уникальный номер заявки и дату создания (1),
- название проекта (2),
- название отбора (3),
- статус заявки (4),
- кнопку вывода формы заявки в печать (5);
- боковое меню для навигации по секциям заявки (6);
- блок проверки заявителя, который отображает результаты автоматических проверок, блок можно свернуть (7 и 8);
  основное окно для заполнения секций заявки (9).

| Заявка № 24-013-R5763-2-<br>Название проекта            | 2775-000002 от 29.05.2024                                                                                                    | Статус: подготовка (4) 🕞 🌀                                                 |
|---------------------------------------------------------|----------------------------------------------------------------------------------------------------|----------------------------------------------------------------------------|
| По предоставлению субси,<br>обучении с обучающимися     | дий на возмещение части затрат по заключенным ученическим договорам и договорам о целевом<br>в образовательных организациях                                                                                                    |                                                                            |
| Заявка                                                  | Проверка заявителя 7/7                                                                                                    | Свернуть 🔨 🖲                                                               |
| О проекте<br>Заполнено на 25%                           | <ul> <li>По имеющимся данным на 29.05.2024 заявитель</li> <li>По имеющимся данным на 29.05.2024 заявитель</li> </ul>                                                                                                    | находится в процессе ликвидации.<br>находится в процессе реорганизации.    |
| Руководитель<br>проекта<br>Заполнено на 0%              | <ul> <li>По имеющимся данным на 29.05.2024 деятельность заявителя</li> <li>предусмотренном законодательством Российской Федерации</li> <li>По имеющимся данным на 29.05.2024 в реестре дисквалифицированных лиц отсутствуют сведения с</li> </ul> | о руководителе заявителя.                                                  |
| Команда проекта<br>Заполнено на 0%                      | <ul> <li>По имеющимся данным на 29.05.2024 заявитель</li> <li>пицом.</li> <li>По состоянию на 29.05.2024 заявитель</li> </ul>                                                                                                    | является иностранным юридическим<br>долженность по денежным обязательствам |
| Заявитель<br>Заполнено на 88%                           | перед Россиискои Федерациеи.  Опо имеющимся данным на 29.05.2024 заявитель с не деятельности и терроризму.                                                                                                    | является причастным к экстремистской                                       |
| Заполнено на 0%                                         | О проекте заполнено на 25% Проверить обязательные поля                                                                                                    | 9                                                                          |
| Требования к<br>участнику                               | * – поля, обязательные для заполнения                                                                                                    |                                                                            |
| Заполнено на 0%<br>Данные получателя<br>Заполнено на 0% | 1. Наименование" 🕝<br>Название проекта следует писать без кавычек с заглавной буквы и без «точки» в конце. После подачи заявки назван                                                                                                    | ие проекта не подлежит изменению.                                          |
| Подача заявки<br>Заполнено на 0%                        | Название проекта 2. Цель*                                                                                                    | 484                                                                        |
|                                                         |                                                                                                    | 1000                                                                       |

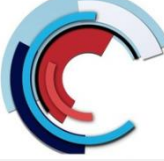

Конкурс по предоставлению грантов в форме субсидий социально ориентированным некоммерческим организациям, органам территориального общественного самоуправления

# Раздел «О проекте»

Заполнение заявки начинается с раздела «О проекте» сверху вниз по пунктам.

```
Обязательные для заполнения поля отмечены звёздочкой (*).
```

Для упрощения процесса заполнения форм и уменьшения количества ошибок при вводе данных, поля содержат скрытые подсказки. Чтобы развернуть подсказки надо нажать на иконку . Подсказки содержат дополнительную информацию о том, какие данные нужно ввести в поле, какие форматы данных поддерживаются, какие ограничения на ввод данных есть, и т.д.

На каждом этапе для сохранения внесенных изменений необходимо нажать кнопку «Сохранить».

| * – поля, обязательные для заполнения                                                                                                    |      |
|----------------------------------------------------------------------------------------------------|------|
| Свернуть подсказку 1. Наименование проекта (мероприятия)                                                                                         |      |
| Название проекта следует писать без кавычек с заглавной буквы и без «точки» в конце. После подачи заявки название проекта не подлежит изменению. |      |
|                                                                                                    | 1000 |
|                                                                                                    |      |

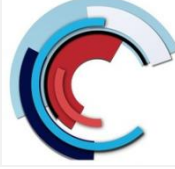

Конкурс по предоставлению грантов в форме субсидий социально ориентированным некоммерческим организациям, органам территориального общественного самоуправления

Наличие кнопки «Добавить» рядом с полем означает, что в данном блоке можно создавать дополнительные поля для внесения дополнительной информации.

Чтобы добавить поле или блок, необходимо заполнить первое поле. После этого надо нажать на кнопку «Добавить», которая станет активной. В форме появится пустое поле или блок, который доступен для заполнения и при необходимости его можно удалить.

| 3. Задачи проекта (мероприятия)* 💿                                           |      |  |  |  |  |  |
|------------------------------------------------------------------------------|------|--|--|--|--|--|
| Обозначьте задачи, которые необходимо выполнить для достижения целей проекта |      |  |  |  |  |  |
|                                                                              | 1000 |  |  |  |  |  |
| Добавить задачу                                                              |      |  |  |  |  |  |

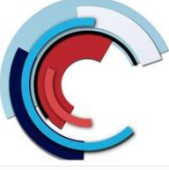

**Раздел «Заявитель»** 

Особенностью раздела «Заявитель» является автоматическое заполнение всех обязательных полей данными из Единого государственного реестра юридических лиц (ЕГРЮЛ).

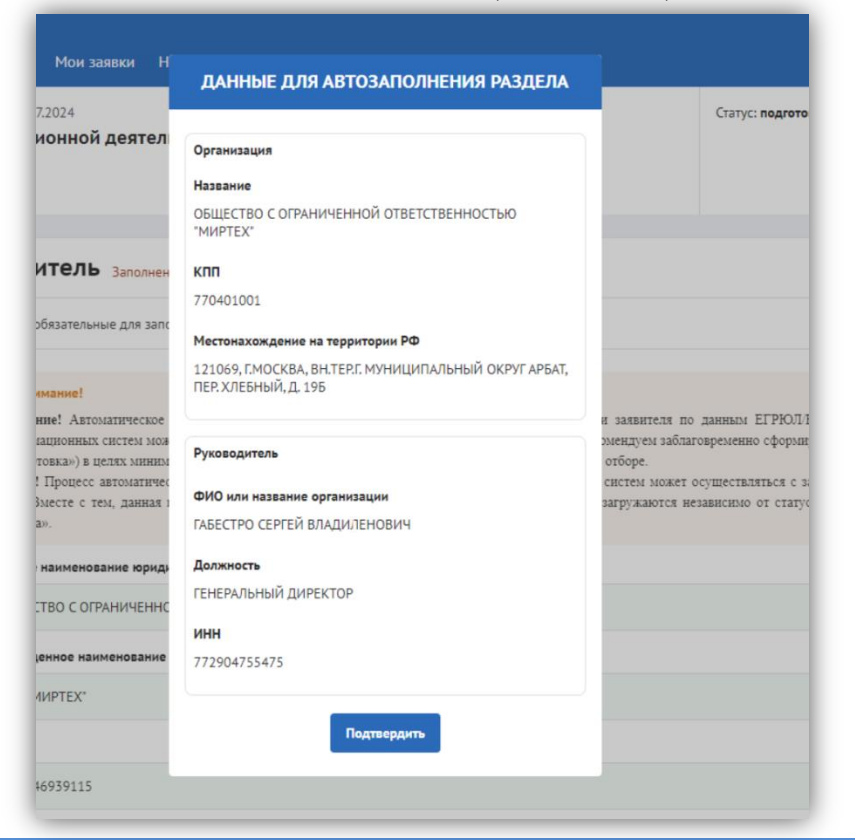

Конкурс по предоставлению грантов в форме субсидий социально ориентированным некоммерческим организациям, органам территориального общественного самоуправления

В конце раздела присутствуют два обязательных чек-бокса, которые необходимо активировать для продолжения:

• «Согласие на публикацию информации» – этот чек-бокс дает согласие на публикацию информации о вас (или вашей организации), подаваемом предложении (заявке) и другой информации, связанной с отбором и получением субсидии.

• «Отсутствие задолженности по налогам» – этот чек-бокс подтверждает, что у вас (или вашей организации) нет задолженности по уплате налогов, сборов и страховых взносов в бюджеты бюджетной системы Российской Федерации.

#### 19. Дополнительная информация\*

Даю согласие на публикацию (размещение) в информационно-телекоммуникационной сети "Интернет" информации о мне (моей организации), о подаваемом мной (моей организацией) предложении (заявке), иной информации о мне (моей организации), связанной с настоящим отбором и результатом предоставления субсидии.

Подтверждаю отсутствие у меня на едином налоговом счете или непревышение размера, определенного пунктом 3 статьи 47 НК РФ, задолженности по уплате налогов, сборов и страховых взносов в бюджеты бюджетной системы Российской Федерации.

Сведения из ЕГРЮЛ

Выписка 20.08.2024.xml

Выписка 20.08.2024.pdf

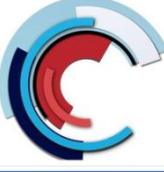

Конкурс по предоставлению грантов в форме субсидий социально ориентированным некоммерческим организациям, органам территориального общественного самоуправления

## <u>Раздел «План»</u>

В разделе «План» указываются мероприятия, которые планируется провести в рамках проекта. Мероприятия календарного плана — это и есть реализация проекта. При заполнении секции необходимо сперва заполнить даты в полях «Дата начала реализации проекта» и «Дата окончания реализации проекта». Даты вносятся в формате ДД.ММ.ГГГГ вручную или выбором даты в календаре после нажатия на иконку внутри поля.

|                                                          |       |      |       |       |        |       |                        |             | ни) дата окончания                                          | npoekiu                          |   |
|----------------------------------------------------------|-------|------|-------|-------|--------|-------|------------------------|-------------|-------------------------------------------------------------|----------------------------------|---|
| ата н                                                    | ачала | реал | изаци | и про | екта   | 1     |                        | Д           | ата окончания реализаці                                     | и проекта 🔭 🕧                    |   |
| Реализация проекта должна начинаться не ранее 18.07.2023 |       |      |       |       | на нач | инать | ся не ранее 18.07.2023 |             | Реализация проекта должна завершиться не позднее 18.01.2024 |                                  |   |
| I                                                        |       |      |       |       |        |       |                        | Ë           | дд.мм.гггг                                                  |                                  | Ë |
| <                                                        |       | Октя | брь,  | 2023  |        | >     |                        | Дата начала | Дата                                                        |                                  |   |
| пн                                                       | BT    | СР   | чт    | пт    | СБ     | BC    | роприятия 🗢            | реализации  | реализации<br>мероприятия                                   | Описание ожидаемого результата ≑ |   |
|                                                          |       |      |       |       |        | 1     |                        |             | Paranta Constant States Anna                                |                                  |   |
| 2                                                        | 3     | 4    | 5     | 6     | 7      | 8     |                        | Нет дан     | ных                                                         |                                  |   |
| 9                                                        | 10    | 11   | 12    | 13    | 14     | 15    |                        |             |                                                             |                                  |   |
| 16                                                       | 17    | 18   | 19    | 20    | 21     | 22    |                        |             |                                                             |                                  |   |
| 23                                                       | 24    | 25   | 26    | 27    | 28     | 29    |                        |             |                                                             |                                  |   |
| 30                                                       | 31    |      |       |       |        |       |                        |             |                                                             |                                  |   |

| 父 Провері                                                      | ДОБАВИТЬ МЕРОПРИЯТИЕ                                                           | (                        |
|----------------------------------------------------------------|--------------------------------------------------------------------------------|--------------------------|
| <ul> <li>По имею</li> <li>По имею</li> <li>Российск</li> </ul> | Внимание! Все поля обязательны для заполнения.<br>Наименование мероприятия * 🔋 | ных лиц.<br>ответствии с |
| <ul> <li>По состо:</li> <li>Федерац</li> </ul>                 |                                                                                | обязательств             |
| План з                                                         | Дата начала реализации мероприятия ③<br>Выберите дату                          |                          |
| * – поля, об                                                   | Дата окончания реализации мероприятия 💿                                        |                          |
| <b>Дата начала</b><br>Реализаци                                | Описание ожидаемого результата                                                 | * ?<br>шиться не позд    |
| 27.10.202                                                      |                                                                                |                          |
| Nº ≑                                                           | <b>Отменить</b> Сохранить                                                      | исание ожидаеі           |

После заполнения дат активируется кнопка «Добавить мероприятия».

После нажатия на неё откроется окно «Добавление мероприятия».

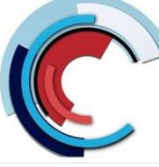

Конкурс по предоставлению грантов в форме субсидий социально ориентированным некоммерческим организациям, органам территориального общественного самоуправления

# Раздел «План»

В добавленных строках мероприятий предусмотрены иконки 🗹 и 💼.

При нажатии на иконку 🗹 открывается окно «Редактировать мероприятие», содержащее аналогичные поля, что и окно «Добавить мероприятие».

Удаление мероприятия запускается нажатием иконки 📅 После этого появится окно «Удаление», где необходимо подтвердить свои действия нажатием кнопки «Удалить».

Нажатие на иконку × или кнопку «Отменить» закрывает окно, удаление не происходит.

| Nº ╡ | Наименование мероприятия ≑                                                 | Дата начала<br>реализации   ◆<br>мероприятия | Дата<br>окончания<br>реализации<br>мероприятия | Описание ожидаемого результата ≑ |    |
|------|----------------------------------------------------------------------------|----------------------------------------------|------------------------------------------------|----------------------------------|----|
| 1    | Издание социально значимой литературы -<br>повести "Вера" Достивского Л.В. | 27.10.2023                                   | 29.12.2023                                     | Издание повести                  | ピョ |
| Допо | лнительные материалы 🕐                                                     |                                              |                                                |                                  |    |

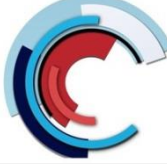

## Раздел «Бюджет»

Рекомендуется формировать бюджет, после того как будут запланированы все мероприятия проекта.

Интерфейс секции «Бюджет» отличается от остальных. Под заголовком секции в блоке «Распределение средств», представлены строки, в которых динамически отображается суммарное значение из заполненных статей бюджета:

• «Общая сумма» — эта строка указывает на общий бюджет проекта, то есть на сумму денег, необходимую для реализации всех запланированных мероприятий. «Общая сумма» = «Софинансирование» + «Запрашиваемая сумма».

• «Софинансирование» — состоит из двух частей: собственные средства и привлеченные средства. В этой строке отражается их сумма.

• «Привлеченные средства» — это та сумма, которую вносят в проект иные организации или лица и которая не требует компенсации в рамках субсидии.

• «Собственные средства» — это та сумма, которую вкладывает в проект сама организация-заявитель и которая не требует компенсации в рамках субсидии.

• «Запрашиваемая сумма» — рассчитывается автоматически: «Запрашиваемая сумма» = «Общая сумма» - («Привлеченные средства» + «Собственные средства»).

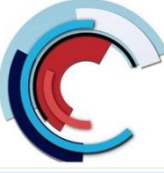

Конкурс по предоставлению грантов в форме субсидий социально ориентированным некоммерческим организациям, органам территориального общественного самоуправления

## Раздел «Требования к заявителю»

разделе «Требования к участнику» необходимо В заполнить список требований к участнику отбора.

Если требование автоматическое, то не требуется вносить какие-либо данные, а в подсказке будет предоставлена информация о том, что проверка соответствия критерию ЭТОМУ осуществляется автоматически.

Если критерий не автоматический, то следует заполнить соответствующую группу полей.

Каждая группа состоит из названия критерия и элемента ДЛЯ подтверждения соответствия требованию: текстовое поле, поле для загрузки файла или чек-бокс.

Необходимые справки заказываются через Госуслуги и ФНС.

| - Назад                                   |                                                                                                    |   |
|-------------------------------------------|----------------------------------------------------------------------------------------------------|---|
| Субсидия                                  |                                                                                                    |   |
| тБОР • 22.11.2023 17:29 • Статус: Опублия | xobano                                                                                                    |   |
|                                           |                                                                                                    |   |
| Подать заявку 🖉 🕚 144 дня                 |                                                                                                    |   |
| Основная информация                       | Рассмотрение заявок                                                                                                    |   |
| Распределение средств                     | Требования к участникам отбора                                                                                                    |   |
| activitie chaters                         | ABTOMATHIЧЕСКАЯ ПРОВЕРКА                                                                                                    | ~ |
| Ірием заявок                              | Не является иностранным юридическим лицом.                                                                                                    |   |
| ассмотрение заявок                        | Не является российским юридическим лицом, в уставном (складочном) капитале которого доля прямого или косвенного (через третьих лиц) участия офшорных компаний в совокупности превышает 25 процентов. | Ň |
|                                           | Не получает бюджетные средства на аналогичные цели                                                                                                    | ~ |
|                                           | Отсутствует задолженность по обязательным платежам                                                                                                    | ~ |
|                                           | Отсутствует просроченная задолженность по субсидиям и бюджетным инвестициям по возврату в<br>бюджет                                                                                                  | ~ |
|                                           | ABTOMATUЧЕСКАЯ ПРОВЕРКА                                                                                                    |   |
|                                           | Юридическое лицо не находится в процессе реорганизации                                                                                                    | ~ |
|                                           | ABTOMATHIYECKAR INPOBEPKA                                                                                                    |   |
|                                           | Руководитель участника отбора не дисквалифицирован                                                                                                    | ~ |
|                                           | Члены коллегиального исполнительного органа участника отбора не дисквалифицированы                                                                                                    | ~ |
|                                           | F                                                                                                    |   |

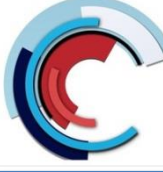

# **Раздел «Данные получателя»**

Этот раздел предназначена для ввода информации, которая будет использоваться при формировании соглашения в случае поддержки заявки после отбора.

Для подписания соглашения необходимо указать дополнительную информацию о счетах и лицах, уполномоченных на подписание соглашения.

- У юридических лиц форма содержит поля, где необходимо прописать:
- данные организации;
- данные о лице, осуществляющем подписание соглашения;
- документ, на основании которого действует лицо.

В конце формы, в зависимости от того обслуживается ли организация в Федеральном казначействе или нет, надо активировать или деактивировать чек-бокс «Организация обслуживается в Федеральном казначействе».

Если организация обслуживается в Федеральном казначействе, то чек-бокс активен, и в форме отображаются поля для заполнения данных о счете ОРФК и казначейском счете. В противном случае чек-бокс деактивирован, и доступными для заполнения будут только поля с данными о банковском счете организации.

Во время заполнения формы все вносимые данные сохраняются автоматически.

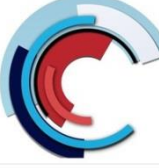

Конкурс по предоставлению грантов в форме субсидий социально ориентированным некоммерческим организациям, органам территориального общественного самоуправления

# <u>Раздел «Подать заявку»</u>

При переходе в секцию «Подать заявку» запускается автоматическая проверка на наличие ошибок и соответствие требованиям. Любая из следующих проверок блокирует подачу заявки, если результат отрицательный:

- проверка всех секций на заполненность обязательных полей,
- активен ли конкурс,
- проверка лимита подачи заявок для текущего заявителя,
- проверка, что в секции «Бюджет» указана сумма, отличная от 0.

Если хотя бы одна из проверок завершится неудачно, кнопка «Перейти к подписанию» останется недоступной

| REK8                                           |                                                                                                    |
|------------------------------------------------|----------------------------------------------------------------------------------------------------|
| О проекте                                      | <ul> <li>Проводится проверка заявителя на предмет причастия к экстремистской деятельности и терроризму.</li> <li>По состоянию на 26.02.2024 заявителя. Хлитов Андовій Повсонировни на инсер заводуванность по денатурни обязательствам дерев Российской Фелеовшией.</li> </ul>                                                                                                    |
| Заявитель<br>Заявитель<br>Заполнено на 100%    | <ul> <li>По имеющимся данным на 26.02.2024 сведения о заявителе отсутствуют в реестре дисквалифицированных лиц.</li> <li>По имеющимся данным на 26.02.2024 сведения о заявителе отсутствуют в реестре дисквалифицированных лиц.</li> <li>По имеющимся данным на 26.02.2024 заявитель Хлутков Андрей Драгомирович не имеет задолженность в соответствии с законодательством Российской Федерации о наволях и сборях.</li> </ul> |
| План<br>Заполнено на 100%                      |                                                                                                    |
| Бюджет                                         | Подача заявки заполнено на 100% Проверить обязательные поля Подать заявку                                                                                                    |
| Требования к<br>участнику<br>Заполнено на 100% | Информация по результатам предварительных автоматических проверок:                                                                                                    |
| Данные получателя<br>Заполнено на 100%         | Исчерлан лимит поданных заявок на отбор.                                                                                                    |
| Подача заявки<br>Заполнено на 100%             |                                                                                                    |
| и диалоги                                      |                                                                                                    |

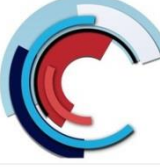

Конкурс по предоставлению грантов в форме субсидий социально ориентированным некоммерческим организациям, органам территориального общественного самоуправления

# <u>Раздел «Подать заявку»</u>

Если ошибка связана с незаполненностью полей, перейдите в секцию, у которой показатель заполненности меньше 100%, и нажмите кнопку «Проверить обязательные поля». Незаполненные поля будут подсвечены красным, а заполненные — зеленым. Особенно внимательно отнеситесь к проверке на заполненность обязательных полей в секции «Бюджет», так как в данной секции отсутствует счетчик процентов.

После успешного прохождения всех проверок кнопка «Перейти к подписанию» станет активной, что позволит продолжить процесс подачи заявки.

| 🖾 Проводится проверка заявителя на предмет причастия к экстремистской деятельности и терроризму.                                                                                                    |
|----------------------------------------------------------------------------------------------------|
|                                                                                                    |
| <ul> <li>По состоянию на 26.02.2024 заявитель хлутков Андреи драгонирович не имеет задолженность по денежным ооязательствам перед Российской Федерацией.</li> <li>По имеющимся данным на 26.02.2024 сведения о заявителе отсутствуют в реестре дисквалифицированных лиц.</li> </ul> |
| По имеющимся данным на 26.02.2024 заявитель Хлутков Андрей Драгомирович не имеет задолженность в соответствии с законодательством Российской Федерации о налогах и сборах.                                                                                                    |
|                                                                                                    |
| Подача заявки заполнено на 100% Проверить обязательные поля Подать заявку                                                                                                    |
|                                                                                                    |
| Информация по результатам предварительных автоматических проверок:                                                                                                    |
| Иснерпан линит поданных заявок на отбор.                                                                                                    |
|                                                                                                    |
|                                                                                                    |

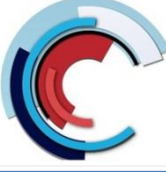

Конкурс по предоставлению грантов в форме субсидий социально ориентированным некоммерческим организациям, органам территориального общественного самоуправления

### Подача заявки

Заявка считается поданной только после успешного подписания усиленной квалифицированной электронной подписью (УКЭП). ← Ha

=:

Для подписания документа в разделе «Подать заявку» необходимо нажать кнопку «Перейти к Откроется подписанию». страница «Предпросмотр документа», где можно:

• переключаться между форматами PDF и XML (1).

- распечатать документ (2).
- скачать документ в выбранном формате (3).
- использовать кнопки «Отменить подписание» (4) или «Подписать» (5)

для завершения операции.

Подписывать заявку УКЭП может:

- руководитель организации,
- уполномоченное лицо ЮЛ (лицо, которому выдана доверенность на право подписи).

| подпл                                    | cannin yennemien Rhanniphilipebanner                                                     | i ovienip           | 01111071  |
|------------------------------------------|------------------------------------------------------------------------------------------|---------------------|-----------|
| ← Назад       Предпросмотр док       pdf | умента                                                                                   | Отменить подлисание | Подписать |
|                                          |                                                                                          |                     | = 0       |
|                                          | ЗаявкаЗаявительПолное наименование юридического лицаСокращенное наименование организации |                     | 20        |

Для подписания УКЭП необходимо предварительно установить плагин Госуслуг, плагин КриптоПро CSP и криптопровайдер КриптоПро CSP

(инструкция: https://promote.budget.gov.ru/support-center/instructions)

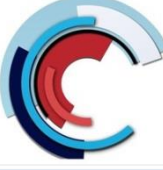

Конкурс по предоставлению грантов в форме субсидий социально ориентированным некоммерческим организациям, органам территориального общественного самоуправления

### Подача заявки

После проверки данных, в случае положительных результатов, появляется окно «Подписание документа» с актуальными для подписания сертификатами и кнопками «Назад» и «Подтвердить».

Необходимо выбрать подходящий сертификат, нажав на него (даже если он единственный). Выбранный сертификат подсветится голубым и тогда кнопка «Подтвердить» станет активной.

После выбора сертификата и нажатия кнопки «Подтвердить» запрос отправляется в КриптоПро, где сертификат проходит дополнительные проверки.

Если они успешны, окно закрывается, заявка переводится в статус «Подана».

| ПОДПИСАНИЕ ДОКУМЕНТА                                  | × |
|-------------------------------------------------------|---|
| Выберите подпись                                      |   |
| № 1949410!<br>Фействителен с 18.07.2023 по 20.07.2024 |   |
| N <sup>®</sup> 24044599106                            |   |
| Назад Подтвердить                                     |   |

Статус: подана

Направление: Осуществление государственной поддержк...

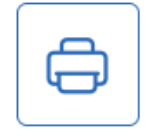

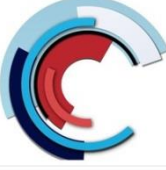

Конкурс по предоставлению грантов в форме субсидий социально ориентированным некоммерческим организациям, органам территориального общественного самоуправления

### <u>Отзыв заявки</u>

Если возможность отзыва заявок предусмотрена в отборе, и заявка не находится в статусе «подготовка», то на странице заявки есть дополнительный раздел «Снять заявку».

Снятие заявки рассмотрения С осуществляется посредством формирования в электронной форме уведомления об отзыве заявки, которое усиленной подписывается квалифицированной электронной ПОДПИСЬЮ руководителя участника отбора.

| зка № 23-071-64941-1-0<br>5ликация<br>ор заявок на получение<br>ажирование социально | 008-001572 от 10.02.2023<br>из федерального бюджета субсидий организациями, осуществляющими выпуск, распространение и<br>значимых проектов в области печатных средств массовой информации                                                                                                    | Статус: подана |  |  |  |
|--------------------------------------------------------------------------------------|----------------------------------------------------------------------------------------------------|----------------|--|--|--|
| явка                                                                                 | 🛱 Проверка заявителя 6/6                                                                                                    | Развернуть 🗡   |  |  |  |
| Заявитель<br>Заполнено на 100%                                                       | Заявитель Заполнено на 100% Проверить обязательные поля                                                                                                    |                |  |  |  |
| Сведения о<br>печатном СМИ<br>Заполнено на 100%                                      | ▲ Внимание! Внимание! Автоматическое заполнение в заявке обязательных полей регистрационными данными заявителя по данным ЕГРЮЛ/ЕГРИП из государственных                                                                                                    |                |  |  |  |
| О проекте<br>Заполнено на 100%                                                       | информационных систем может осуществляться с задержкой от одного до пяти дней. В этой связи рекомендуем заблаговременно сформировать проект заявки (статус<br>«Подготовка») в целях минимизации риска истечения срока се подачи, установленного объявлением об отборе.<br>Важно! Процесс автоматической проверки заявителя по данным государственных информационных систем может осуществляться с задержкой от одного до пяти                                                                                                    |                |  |  |  |
| План<br>Заполнено на 100%                                                            | днен, вместе с тем, данная проверка не влияет на возможность подачи заявки, итоги по проверке загружаются независимо от статуса заявки: «подготовка» или<br>«подана».                                                                                                    |                |  |  |  |
| Бюджет                                                                               | 1. Полное наименование юридического лица <sup>*</sup>                                                                                                    |                |  |  |  |
|                                                                                      | the special part of the special state of the special state of the                                                                                                    |                |  |  |  |
| Подача заявки<br>Дата подачи:<br>22.02.2023                                          | 2. Сокращенное наименование юридического лица*                                                                                                    |                |  |  |  |
|                                                                                      | CONTRACTOR AND A DESCRIPTION OF A DESCRIPTION OF A DESCRI |                |  |  |  |
| Снять заявку                                                                         | 3 OFD4*                                                                                                    |                |  |  |  |

Полное руководство пользователя по формированию, заполнению и подаче заявки на участие в отборе, а также ее копированию и отзыву - на Портале предоставления мер финансовой государственной поддержки Государственной интегрированной информационной системы управления общественными финансами «Электронный бюджет» <u>https://promote.budget.gov.ru/support-center/instructions</u>